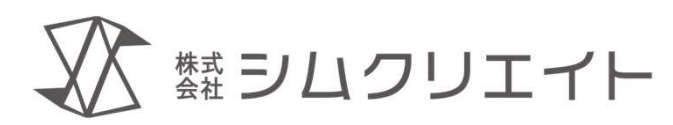

# カード型会員管理アプリ Card Felice (カードフェリーチェ) インストール手順書

株式会社シムクリエイト

作成:2025.05.22

(https://simcreate.net/)

インストール手順書

2025年 5月22日 Copyright ©2025 株式会社シムクリエイト

本書の内容の一部または全部を無断転載することを禁じます。 本書の内容に関しては、正確を期しておりますが、将来予告無しに変更することがあります。 弊社は提供した資料に基づくいかなる損害の責任も負いません。また将来の開発により生ずる変更によるい かなる損害についても責任を負いません。

Card Felice は株式会社シムクリエイトの商標です。 Windows, Microsoft は Microsoft Corporation の商標または登録商標です。 その他各会社名、各製品名は各社の商標または登録商標です。

本書のイラストの一部は「いらすとや」「イラストAC」の素材を使用しています。

熱シロクリエイト

#### はじめに

### 本書は Card Felice Ver.1をインストールするための手順書です。 インストール後の初期設定についても解説しています。 必要な部分をご覧ください。

【技術的なお問い合わせ先】 Card Felice の技術的な質問は、有料版をご契約のお客様に限り、下記にて受け付けております。 E-mail : cardfelice\_support@simcreate.net 3

まず最初にお読みください。

目次

1. プラットホームについて

- ・ プラットホームの準備
- 対応プラットホーム
- 対応ICカードリーダー/ICカード
- ハードウェア構成
- ハードウェアセットアップ手順
- 2. インストール手順
- 3. 初期設定

#### プラットホームの準備

①Card Felice を動作させるパソコンその他を準備してください。

「対応プラットホーム」の要件を満たすパソコンを 準備してください。

・ICカードリーダー、ICカード

「対応ICカードリーダー/ICカード」に紹介するICカードリーダー機種名と ICカード規格を参考にご準備ください。

※ICカードの表面のデザイン関係については、本書の範囲を超えますので、 説明は控えさせていただきます。

②ICカードリーダー付属ソフトウェアを入手してください。 SONY製PaSoRiであれば「NFCポートソフトウェア」が該当します

# 対応プラットホーム(2025年1月現在)

| 項目                         | 内容                                             |
|----------------------------|------------------------------------------------|
| オペレーティングシステム               | Windows11 日本語版 およびそれ以降                         |
| 対応機種                       | 上記オペレーションシステムの動作するPC                           |
| 動作確認済み機種                   | Microsoft Surface Pro6<br>Lenovo ThinkPad P14s |
| プロセッサ                      | Intel Core i5 第8世代以降 およびその互換品                  |
| メモリ                        | 8GB以上                                          |
| ディスク容量                     | 100GB以上                                        |
| 画面解像度(ピクセル)                | 最低1024×768, 1920×1080推奨                        |
| 画面拡大率                      | 100~150%                                       |
| 非接触ICカードリーダー<br>接続インターフェース | USB TypeA<br>厳密にはカードリーダーに依存する                  |

#### 数 シムクリエイト

# 対応ICカードリーダー/ICカード(2025年1月現在)

| SONY "PaSoRi"<br>RC-S300 / RC-S380                                                                                                    | ELECOM<br>MR-ICA001                                                                                                    | カードリーダー3<br> |
|----------------------------------------------------------------------------------------------------|----------------------------------------------------------------------------------------------------|--------------|
| FeliCa Standard<br>(ICOCA, Nanaco等)<br>FeliCa Lite-S<br>MIFARE Classic<br>MIFARE UltraLight<br>MIFARE DESfire EV1<br>NTAG213<br>NTAG215 | FeliCa Standard<br>(ICOCA, Nanaco等)<br>FeliCa Lite-S<br>MIFARE Classic<br>MIFARE UltraLight<br>MIFARE DESfire EV1<br>NTAG213<br>NTAG215 | ※調査中です       |
|                                                                                                    |                                                                                                    |              |

たま<br />
シロクリエイト

#### ハードウェア構成の一例

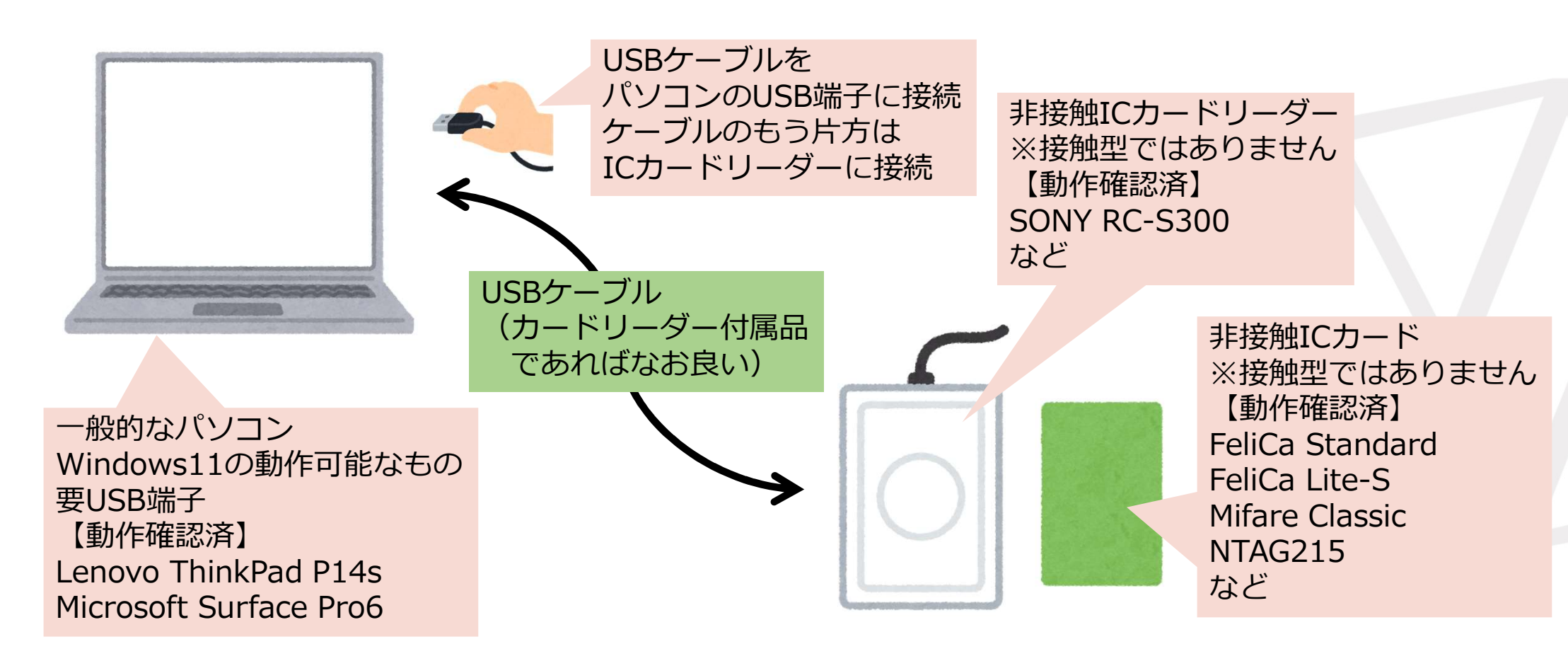

#### ハードウェアセットアップ手順

パソコンの セットアップ確認

パソコンに電源を接続

パソコンを起動し管理者アカウントでログイン

ICカードリーダー 接続

パソコンを起動し管理者アカウントでログイン ICカードリーダーとパソコンとをケーブル接続

付属ソフトウェアの インストール

ICカードリーダー付属ソフトウェアのダウンロード ICカードリーダー付属ソフトウェアのインストール

ICカードリーダー

動作確認

ICカードリーダー付属ソフトウェアの起動

ICカードの読取り確認

9

# 【参考】ICカードリーダー別セットアップ

| SONY PaSoRi<br>RC-S300 | Webセットアップガイドを参照ください<br>https://www.sony.co.jp/Products/felica/consumer/support/s<br>etup/RC-S300.html        |
|------------------------|----------------------------------------------------------------------------------------------------|
| SONY PaSori<br>RC-S380 | Webセットアップガイドを参照ください<br><u>https://www.sony.co.jp/Products/felica/consumer/support/s</u><br>etup/RC-S380.html |

目次

- 1. プラットホームについて
- 2. インストール手順
  - ・インストールの準備
  - •インストール詳細
  - ・アンインストールについて
- 3. 初期設定

前章「プラットホームについて」により プラットホームを準備した後に お読みください。

#### インストールの準備

ハードウェアの セットアップ

前章「プラットホームについて」をお読みになり パソコンとICカードリーダーをご準備ください。

インストーラ アーカイブの入手

インストーラ アーカイブの展開

たま<br />
シロクリエイト

#### インストールに必要な物品

- Windows11パソコン
  - 「プラットホームについて」で説明した要件を満たすパソコン
- ICカードリーダー
  - 「プラットホームについて」で説明した要件を満たすカードリーダー
- ・ICカード
  - •「プラットホームについて」で説明した要件を満たすICカード
  - ・オーナーカードにするICカードを1枚以上ご用意ください
  - ・スタッフ登録を行う場合はスタッフ用のICカードを人数分ご用意ください
  - ・会員カードを予め作成する場合は、作成予定数だけICカードを ご用意ください

#### インストーラアーカイブの入手

方法1

STORESのシムクリエイトショップ(<u>https://simcreate.stores.jp/</u>)にて 試用版をダウンロードしてください。

方法 2 株式会社シムクリエイトの Card Felice Webサイトより試用版を ダウンロードしてください。

#### インストーラアーカイブの展開

# ※準備中につき、インストーラアーカイブは作成中です ZIPファイルの予定です。エクスプローラにて展開してください。

### インストーラのファイル構成

# インストーラーアーカイブを展開して得られるデータは、次のとおりです。

- ・.NET6デスクトップランタイム
- ・.NET8デスクトップランタイム
- ・インストールドライバ setup.exe
- ・Card Felice インストーラ本体 SetupCardFelice.msi
- ・CardFeliceインストール.pdf
- ・CardFeliceの使い方.pdf
- ・CardFeliceの使い方オーナー向け.pdf

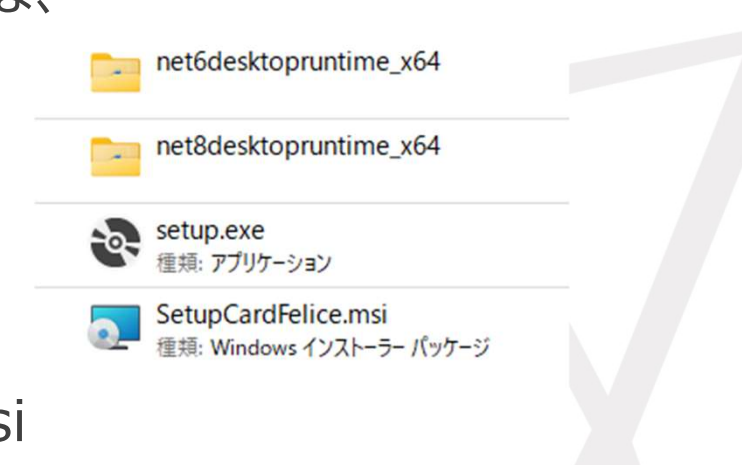

インストール詳細

記動

インストーラの

前章「プラットホームについて」をお読みになり パソコンとICカードリーダーをご準備ください。

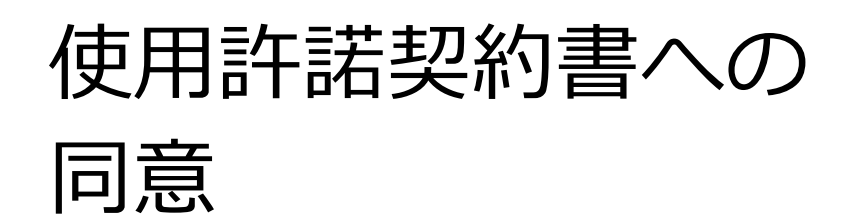

インストール前にソフトウェア製品使用許諾契約書を お読みいただき、内容について同意いただきます。 同意されませんと、インストールを続行できません。

インストール フォルダの指定

完了待ち

インストール実行

インストール先のフォルダを指定します。 デフォルトのフォルダ以外のフォルダを選択できます。 空き容量の確認が可能です。

設定が終了したらインストールを開始します。 終了するまでお待ちください。

たま<br />
シロクリエイト

#### インストール対象PCの起動

#### インストール対象PCの電源を投入します

#### 管理者アカウントでログインします

#### インストーラの起動

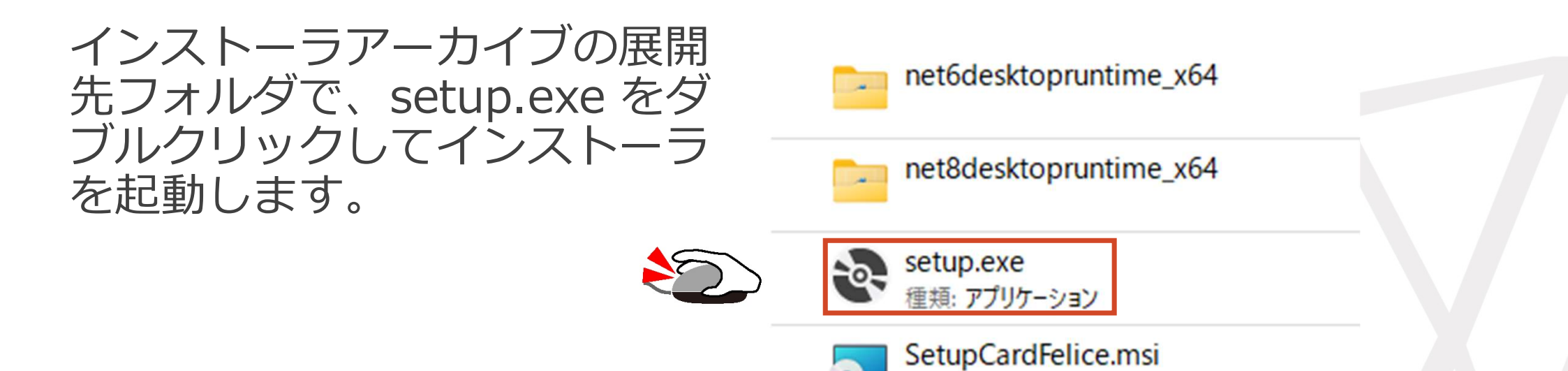

種類: Windows インストーラー パッケージ

# (オプション).NETデスクトップランタイムのインストール

パソコンの環境によっては、 前もって.NETデスクトップ ランタイムのインストール を要することがあります。

右の画面が出現したら 「インストール」を選択して、 .NET デスクトップランタイム のインストールを進めて ください。

必要なランタイムのバージョン は、Card Felice のバージョン によって変わります。

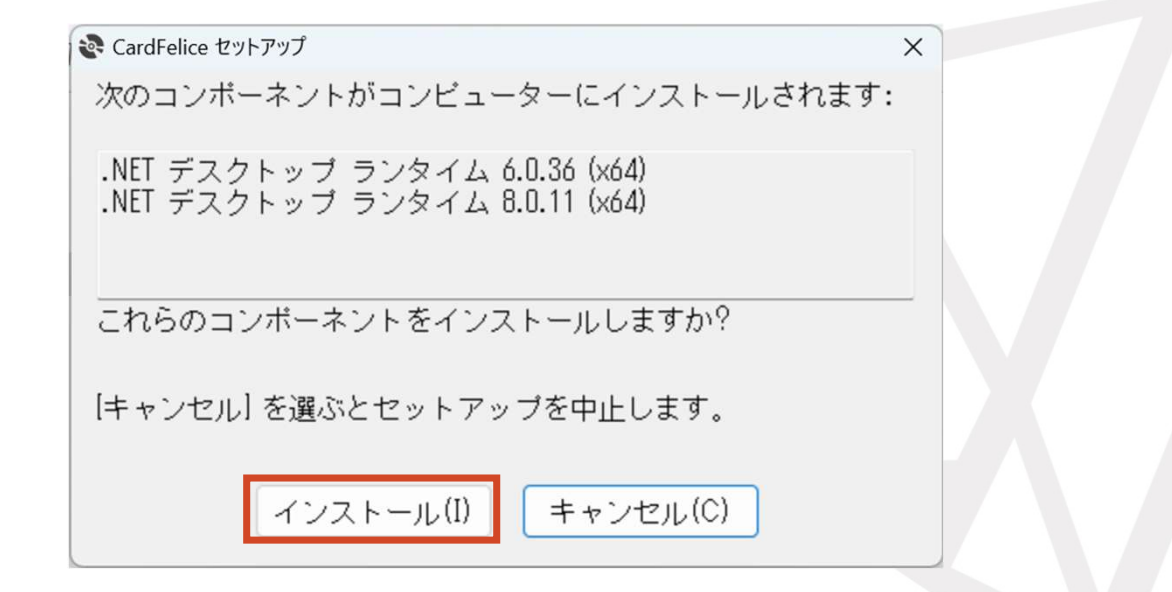

# Card Felice インストール開始

# 事前準備が終了したら、Card Felice のインストーラ開始画面が 表示されます。

「次へ」を選択してください。 「ライセンス条項」に進みます。

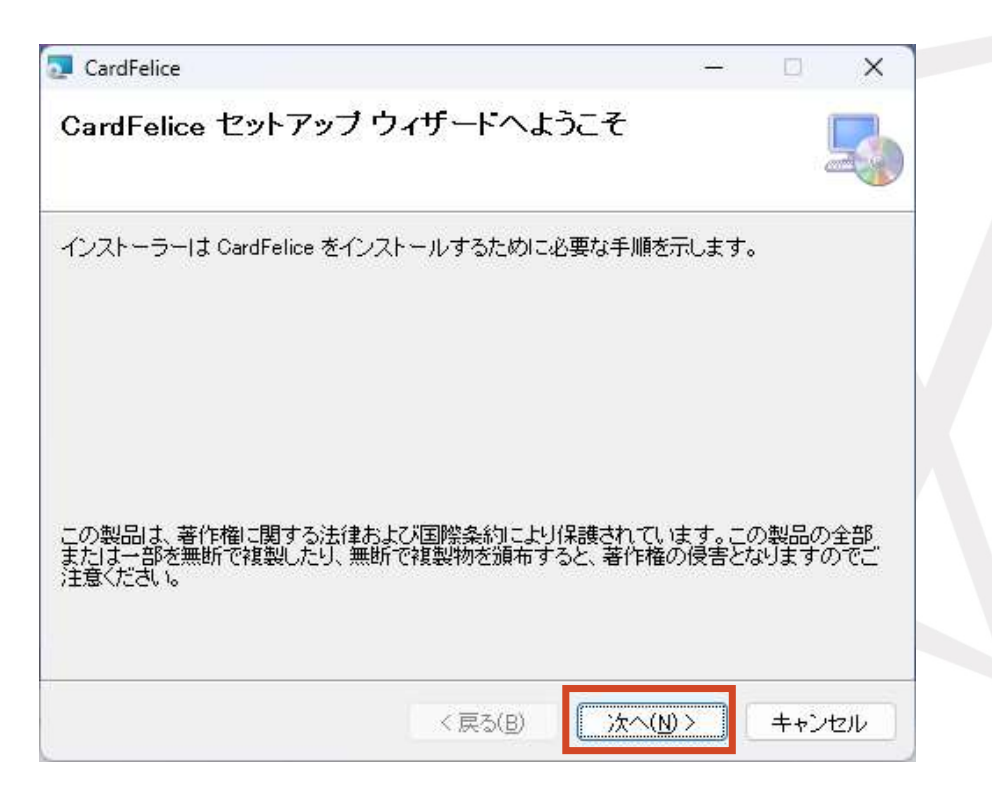

#### ライセンス条項

#### ライセンス条項の画面が表示 されます。

「ソフトウェア製品使用許諾 契約書」について、読んだ後 に同意するかを選択してくだ さい。

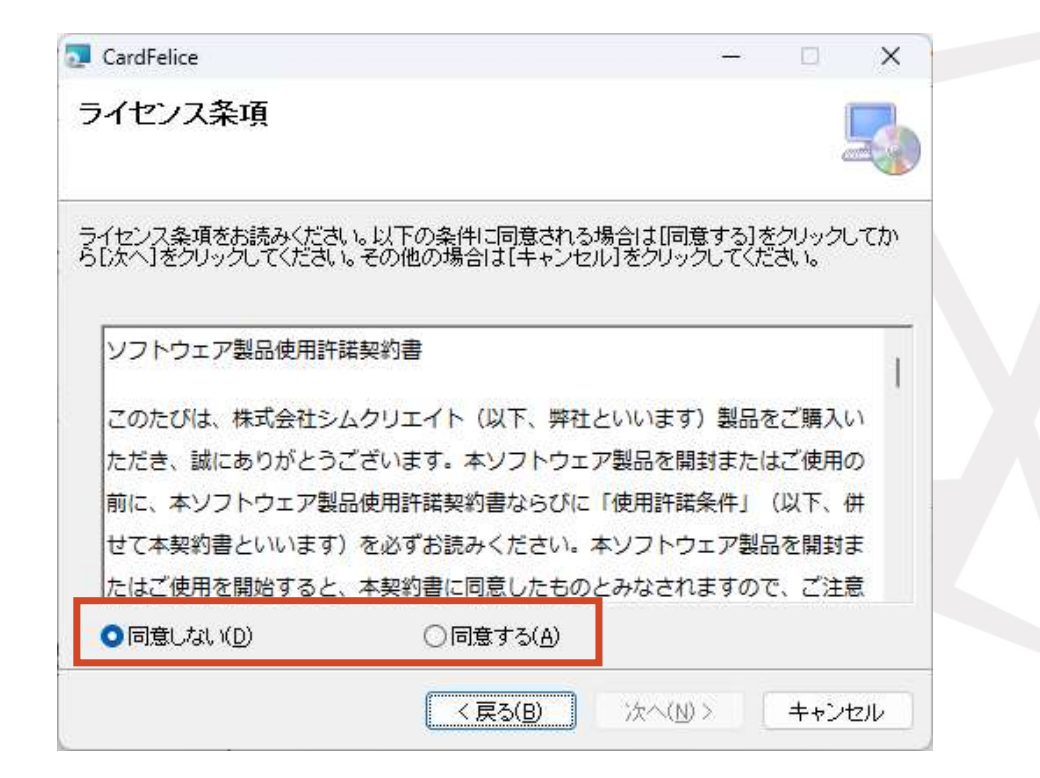

#### ライセンス条項

「ソフトウェア製品使用許諾契約書」の内容に同意して「同意する」のラジオボタンをONして頂けると、「次へ」ボタンが押せるようになり、インストールが続行できます。

「インストール フォルダの選 択」に進みます。

| CardFelice                                      |                    |                      | -            |              | ×            |
|-------------------------------------------------|--------------------|----------------------|--------------|--------------|--------------|
| ライセンス条項                                         |                    |                      |              | [            |              |
| ライセンス条項をお読みください。以下の条(<br>ら〔次へ〕をクリックしてください。その他の場 | 洋に同意される<br>合は【キャンセ | 場合は[同意]<br>ル]をクリックし  | する]を<br>,てくだ | シリックし<br>さい。 | . <b>T</b> M |
| ソフトウェア製品使用許諾契約書                                 |                    |                      |              |              |              |
|                                                 |                    |                      | 282-11-1     |              | 1            |
| このたびは、株式会社シムクリエイト                               | (以下、弊社             | といいます)               | 製品を          | ご購入し         | )            |
| ただき、誠にありがとうございます。                               | 本ソフトウェ             | ア製品を開封               | または          | にご使用の        | 0            |
| 前に、本ソフトウェア製品使用許諾契                               | 約書ならびに             | 「使用許諾条               | 件」(          | (以下、伊        | ŧ            |
| せて本契約書といいます)を必ずお読                               | みください。             | <mark>本ソフト</mark> ウェ | ア製品          | るを開封ま        | Ę            |
| たはご使用を開始すると、本契約書に                               | 同意したもの             | とみなされま               | すので          | 、ご注意         | ŧ            |
| ○同意しない(D) <b>○</b> 同                            | 司意する( <u>A</u> )   |                      |              |              |              |
|                                                 |                    |                      |              |              |              |
|                                                 | (夏天(月)             | 14A (M) N            |              | ++           | 2022         |

#### インストール フォルダの選択

インストールフォルダの選択 画面では、デフォルトの設定 のまま何も変更せずに「次 へ」ボタンを選択してくださ い。

「インストールの確認」に進みます。

|                                                              | ч.                          |
|--------------------------------------------------------------|-----------------------------|
| ′ンストール フォルダーの選択                                              |                             |
| -<br>ノストーラーは次のフォルダーへ CardFelice をインストー                       | ールします。                      |
| のフォルダーにインストールするには[次へ]をクリックして<br>ールするには、アドレスを入力するか[参照]をクリックして | てください。別のフォルダーにイン)<br>くください。 |
| フォルダー(F):                                                    |                             |
| C#Simcreate#CardFelice#                                      | 参照(民)                       |
|                                                              | ディスク領域( <u>D</u> )          |
| CardFelice を現在のユーザー用か、またはすべてのユーザーF                           | 用にインストールします:                |

#### (オプション) インストール先のカスタマイズ

インストールフォルダの選択画面で「参照」ボタンを選択するとデフォルト以外 のフォルダーを確認してから変更できま す。

インストールフォルダの選択画面で 「ディスク領域」ボタンを選択すると ディスクのサイズや空き領域の情報を 確認できます。

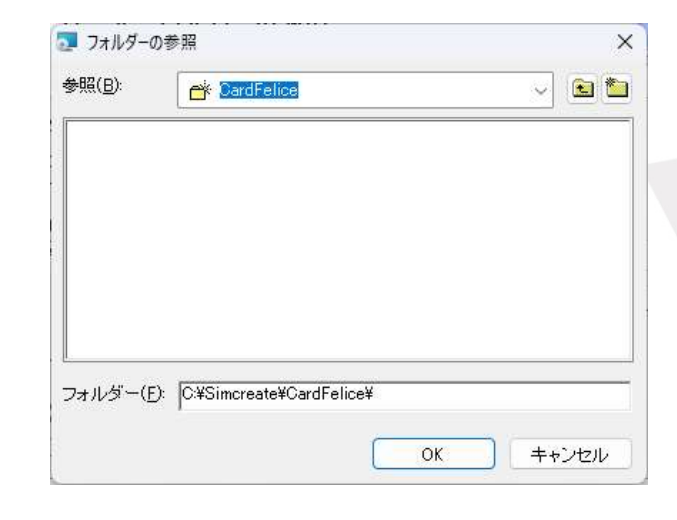

| ジューム           | ディスク サイズ | 空き領域  | 必要な領域 | 残領域   |  |
|----------------|----------|-------|-------|-------|--|
| <b>⊒</b> (C: ] | 951GB    | 439GB | 101MB | 439GB |  |
|                |          |       |       |       |  |
|                |          |       |       |       |  |
|                |          |       |       |       |  |

#### インストールの確認

インストールの確認画面で は、「次へ」ボタンを選択 してください。 「アカウント制御」に進み ます。

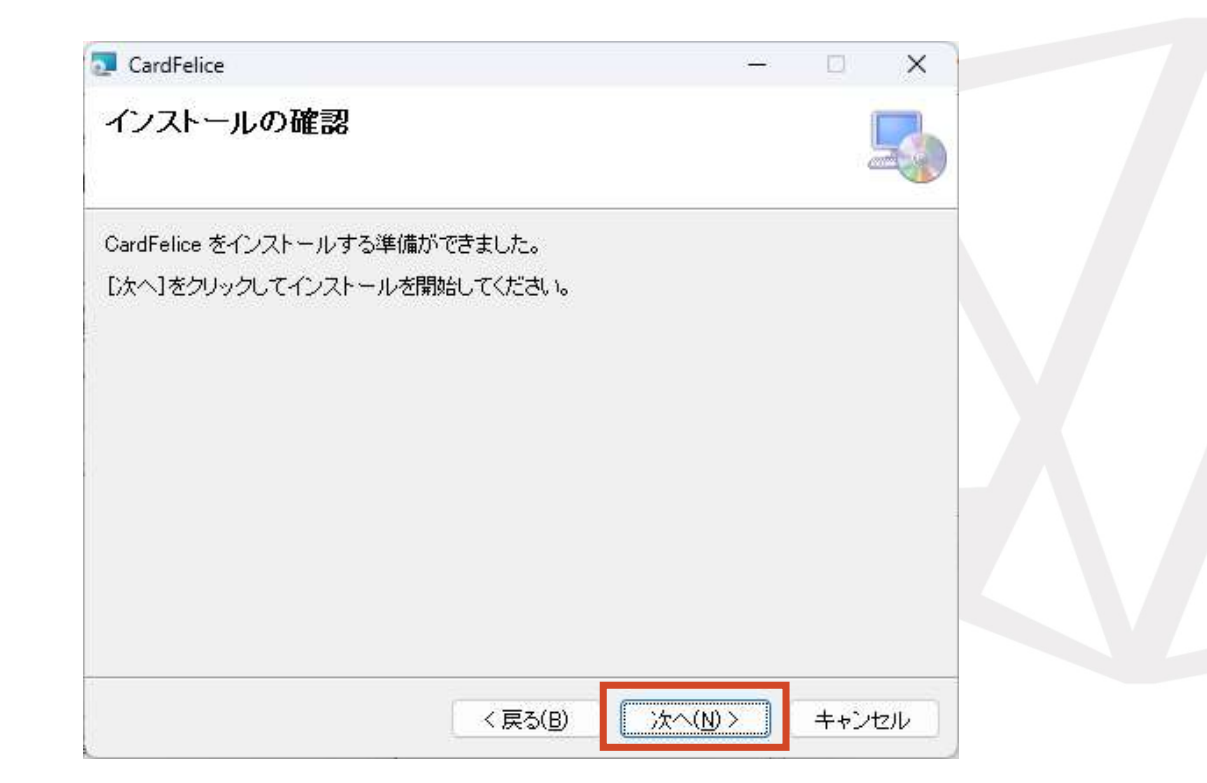

# インストール中のユーザーアカウント制御画面

インストール直前に右の ような画面が表示され許 可を求めてきます。

「はい」を選択してくだ さい。「インストールし ています」に進みます。 これを行わないとインス トールは中断されます。

| ユーザーアカウント制御                              |                                                          |                    |
|------------------------------------------|----------------------------------------------------------|--------------------|
| この不明な発行元からのアプリがデバイスに変更を加<br>えることを許可しますか? |                                                          |                    |
|                                          | 2 CardFelice                                             | - • ×              |
|                                          | インストールは中断されました。                                          |                    |
| SetupCardFelice.msi                      | CardFelice がインストールされる前にセットアップが中<br>インストーラーを再起動する必要があります。 | 断されました。再度実行するために   |
| 発行元: 不明<br>ファイルの入手先: このコンピューター上のハード ドライブ |                                                          |                    |
| 詳細を表示                                    |                                                          |                    |
|                                          |                                                          |                    |
| <u>เน่น</u>                              | 〈戻る(日)                                                   | <b>閉じる(①</b> キャンセル |

#### インストールしています

インストールが完了するまで お待ちください。 インストールが完了したら、 「インストールが完了しまし た」に進みます。

| CardFelice               | ( <u></u> ) |     | ×  |  |
|--------------------------|-------------|-----|----|--|
| CardFelice をインストールしています  |             |     | 5  |  |
| CardFelice をインストールしています。 |             |     |    |  |
| お待ちください…                 |             |     |    |  |
|                          |             |     |    |  |
|                          |             |     |    |  |
|                          |             |     |    |  |
|                          |             |     |    |  |
| < 戻る( <u>B</u> )         | 次へ(N)> [    | ++) | セル |  |

#### インストールが完了しました

インストールが完了しました ので、「閉じる」ボタンを押 してインストーラーを終了し てください。

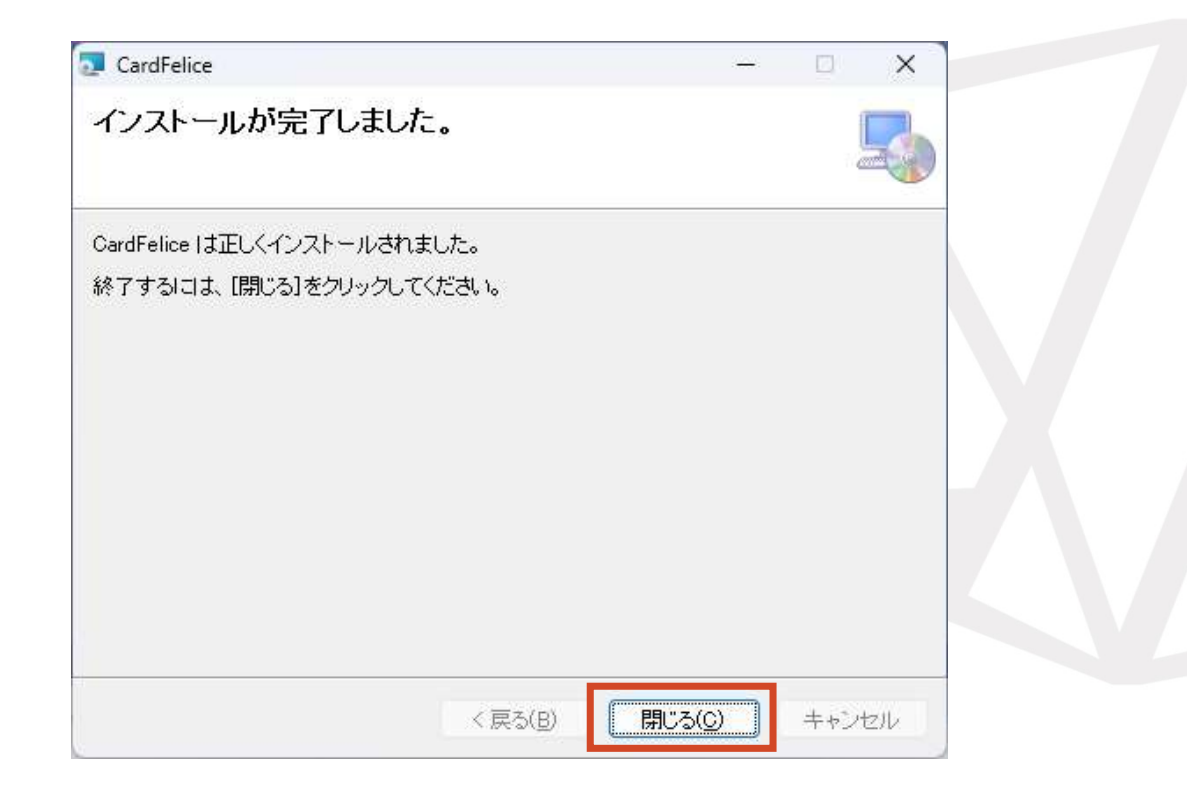

#### アンインストール方法(その1) <u>「インストールされているアプリ」からアンインストール</u>

Windowsキーを押下すると検索ウインドウが出現します。

「インストールされているアプリ」と入力すると同名のメニューがヒットします。

これを選択して表示されるアプリケーショ ンのリストから「CardFelice」を探し、 「・・・」の部分をクリックします。

出現するメニューから「アンインストール」 を選ぶとアンインストールが始まります。

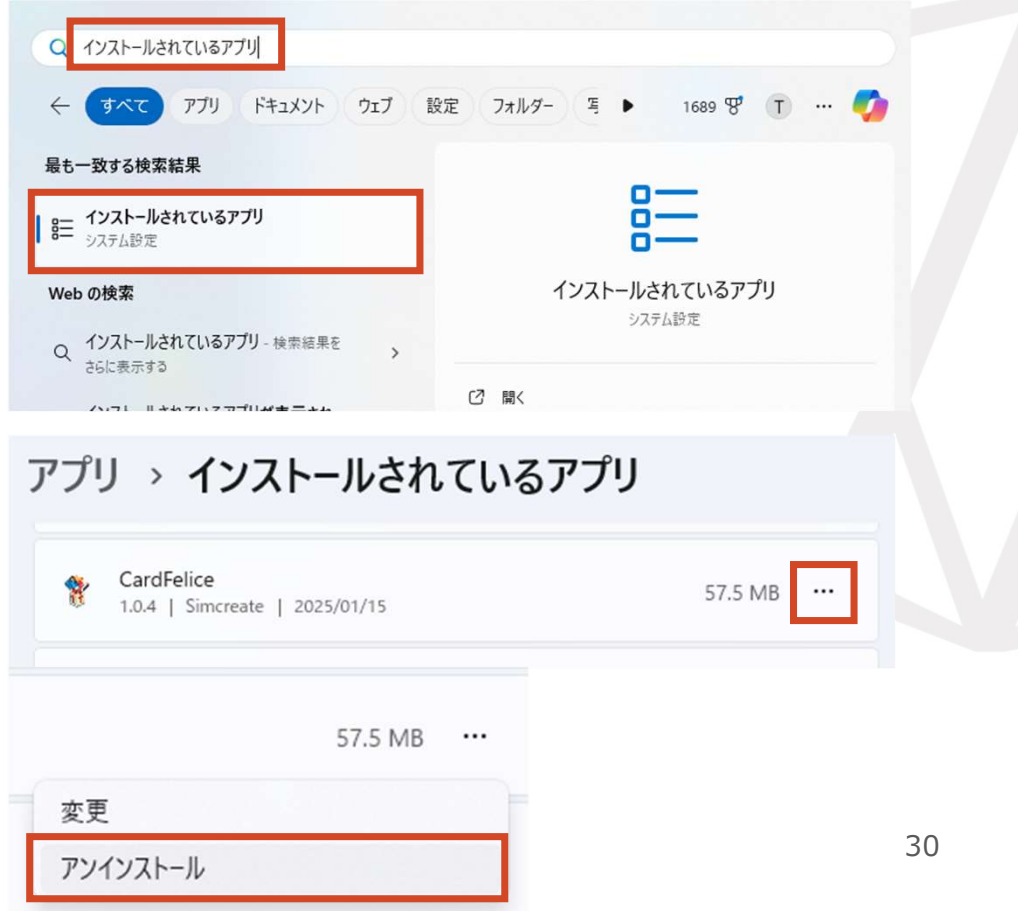

熱シロクリエイト

#### アンインストール方法(その2) インストーラを起動してアンインストール

Card Felice のインストール済み環境で Card Felice インストーラの setup.exe を実行しても、アンインストールできま す。

出現したセットアップウィザードで 「Card Felice の削除」を選択し「完了」 を押下するとアンインストールが始まり す。 CardFelice

CardFelice を削除し

|                                                           | 🔁 CardFelice                                           |                                                 | - 🗆 X                        |                 |
|-----------------------------------------------------------|--------------------------------------------------------|-------------------------------------------------|------------------------------|-----------------|
| 環境では                                                      | CardFelice セッ                                          | トアップ ウィザードへようこそ                                 | 5                            |                 |
| up.exe<br>レできま                                            | CardFelice の修復また<br>○ CardFelice の修<br>● CardFelice の何 | 日は削除のどちらかを選択してください。<br>復(R)<br>瞭( <u>M)</u>     |                              |                 |
| <sup>ぐ</sup> で<br>,「完了」<br>が始まりま<br><sup>CardFelice</sup> | - • ×                                                  | < 戻る(B) 完了(<br>CardFelice                       | <ul> <li>E) キャンセル</li> </ul> | - • ×           |
| CardFelice を削除しています                                       |                                                        | インストールが完了しました。                                  | D                            | 5               |
| CardFelice を削除しています。<br>お待ちください…                          |                                                        | CardFelice は正常に削除されました。<br>終了するには、【閉じる】をクリックしてく | Eau v.                       |                 |
| < 戻る(日)                                                   | 次へ(N) > <b>キャンセンル</b>                                  |                                                 | < 戻る(B) 開じる(                 | 31<br>) ++>tz1/ |

目次

- 1. プラットホームについて
- 2. インストール手順
- 3. 初期設定
  - オーナーカードの登録
  - アプリケーション設定

インストール直後を想定しています。

# 初期設定

| Card Felice の<br>起動 | インストールしたCard Feliceを以下の作業のために<br>起動します。<br>注意点等解説します。                   |
|---------------------|-------------------------------------------------------------------------|
| カードリーダーの<br>選択      | Card Felice で使用するNFCカードリーダーを選<br>択します。<br>注意点等解説します。                    |
| オーナーカードの<br>登録      | オーナー権限を有するICカードを作成します。<br>注意点等解説します。                                    |
| アプリケーション<br>設定      | 当システムの運用にあたって、最初に設定しておく<br>べき事柄を「アプリケーション設定」で設定します。<br>注意点等解説します。<br>33 |

#### Card Felice の起動

Card Felice のインストールが完了したPCの デスクトップには、右図のような起動アイコ ンが追加されています。

これをマウスでダブルクリックするか、タッ チパネルであればダブルタップすると、 Card Felice アプリケーションが起動します。

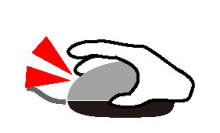

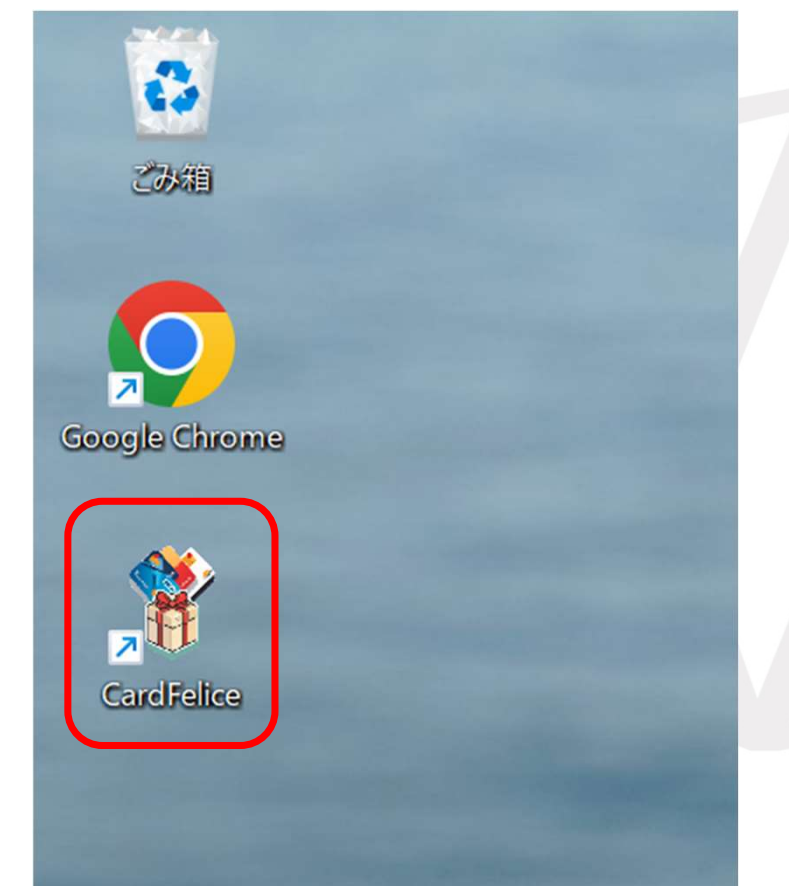

#### カードリーダーの選択(1)

最初のインストール後に起動して 最初の画面は、「初期オーナー登 録」画面であり、それに被せて 「カードリーダーが無効です。」 という警告ダイアログがモーダル 表示されます。 「はい」を選択します。

カードリーダー選択ダイアログが 表示されます。

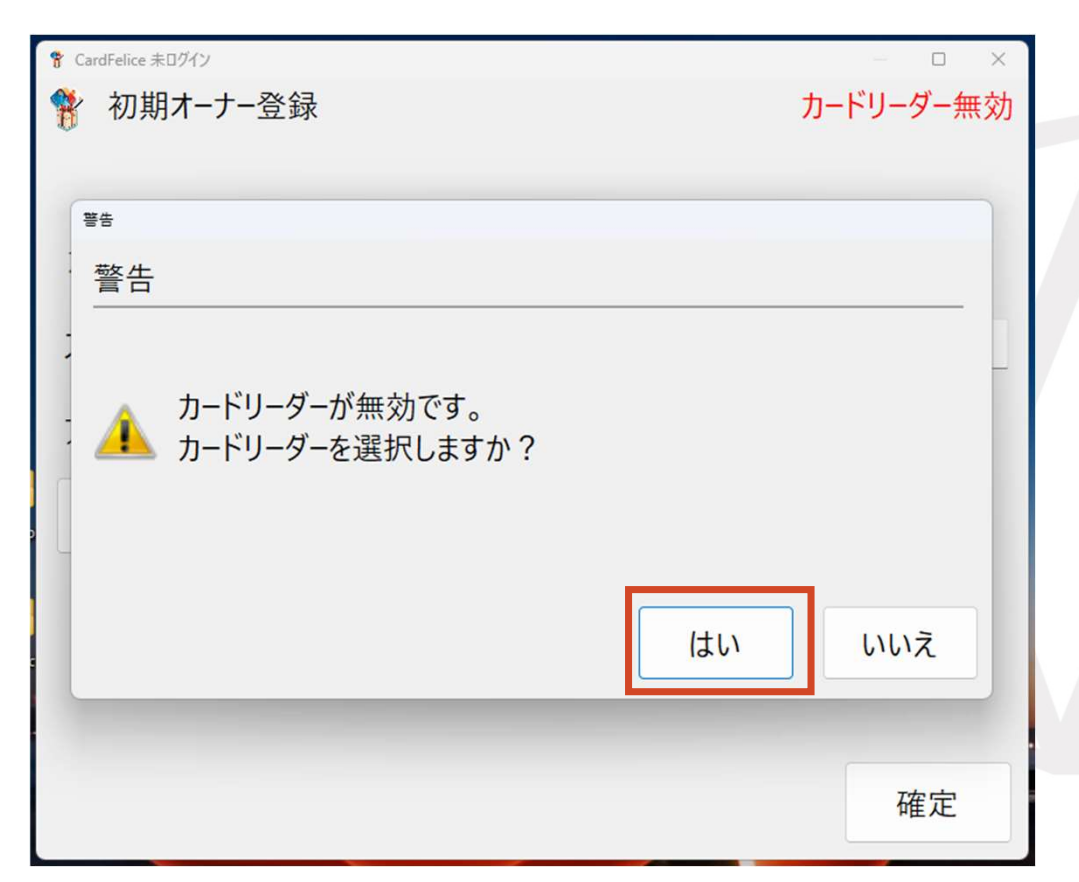

#### カードリーダーの選択(2)

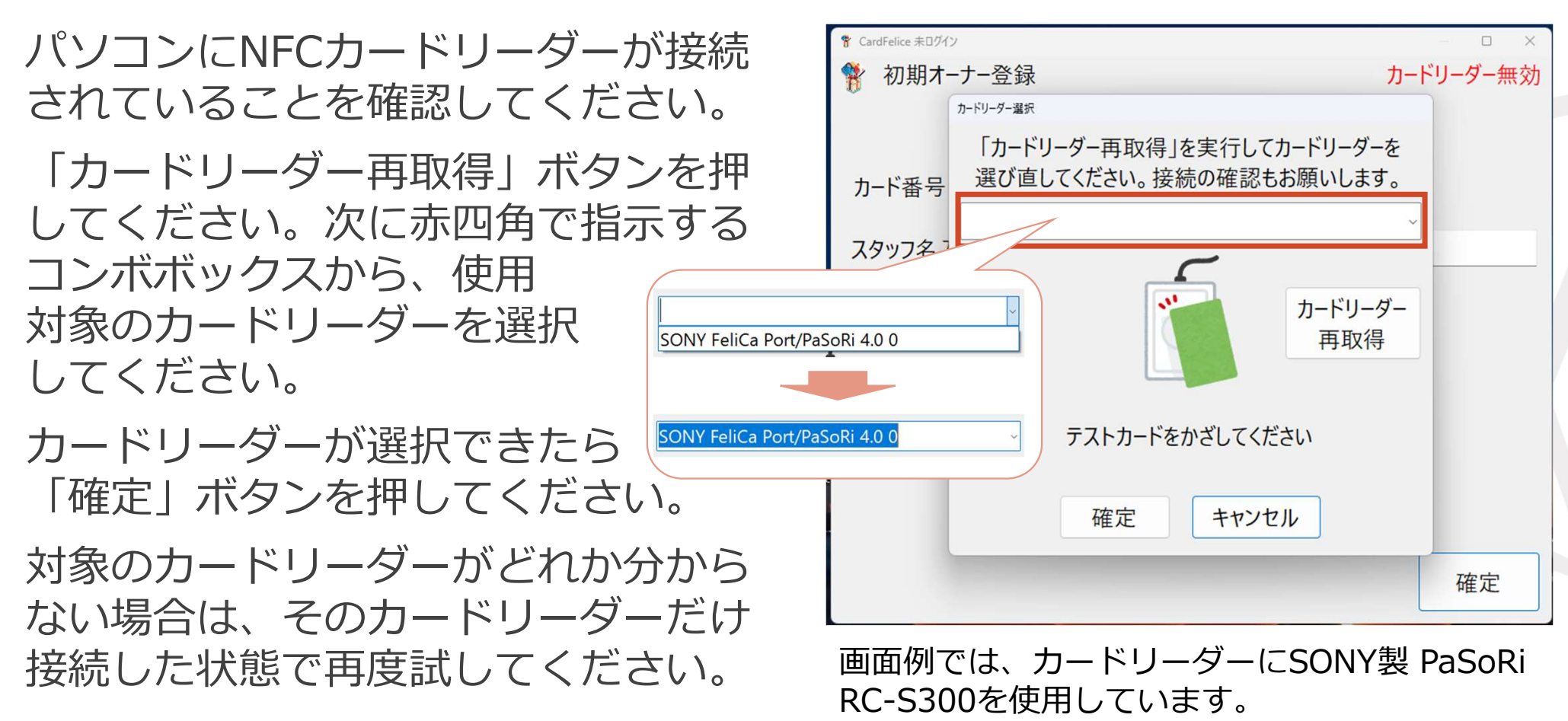

カードリーダーの選択(3)

カードリーダー選択ダイアログが 閉じて、初期オーナー登録画面が 表示されます。

画面右肩のところに「カードリー ダー有効」と黒字で表示されてい れば、アプリケーションがカード リーダーを認識しています。

カードリーダーを認識していない ときは、「カードリーダー無効」 と赤字で表示されます。

| * CardFelice 未口グイン    | – – ×     |
|-----------------------|-----------|
| 💱 初期オーナー登録            | カードリーダー有効 |
|                       |           |
| カード番号                 |           |
| スタッフ名入力               |           |
| アクセスレベル ○ スタッフ • オーナー |           |
| カード読取                 |           |
|                       |           |
|                       |           |
|                       |           |
|                       | 確定        |

#### オーナーカードの登録(1)

初期オーナー登録画面に情報を入 カしていきます。 ①スタッフ名入力欄は、英数字・ 記号・日本語を入力できます。 ②アクセスレベルは、最初にオー ナーを登録する目的から、「オー ナーレ固定となっています。 ③ 「カード読取」ボタンを押下す ると、「スタッフカード読取り」 ダイアログが表示されます。

|               | * CardFelice 未ログイン * 初期オーナーを | 登録                   | - □ ×<br>カードリーダー有効 |
|---------------|------------------------------|----------------------|--------------------|
| 1)            | カード番号                        |                      |                    |
| $\frac{1}{2}$ | アクセスレベル                      | ○ スタッフ <b>○ オーナー</b> |                    |
| 3)            | カード言                         | 売取                   |                    |
|               |                              |                      |                    |
|               |                              |                      | 確定                 |

カードリーダー有効

#### オーナーカードの登録(2)ICカード読取り

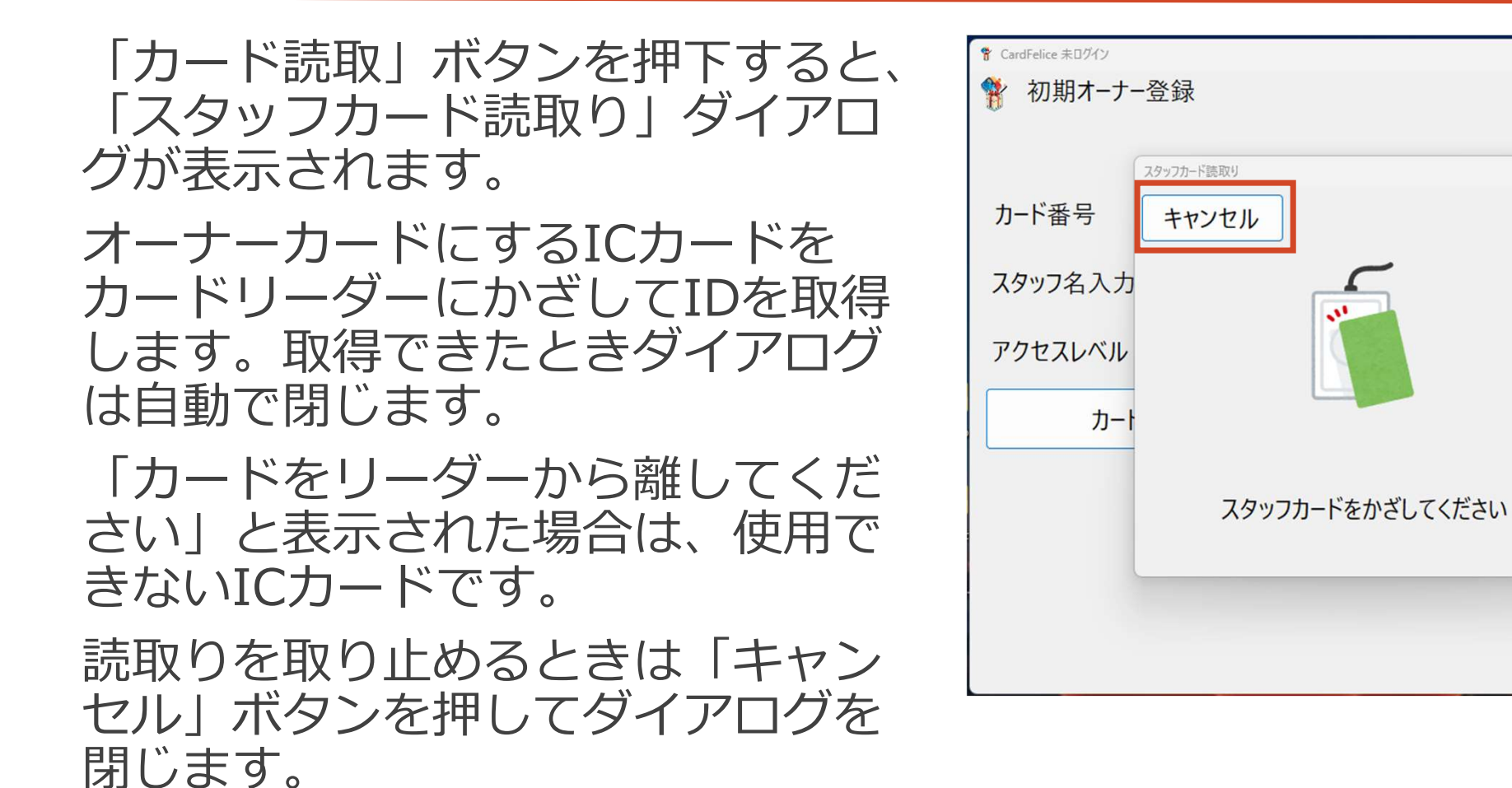

確定

#### オーナーカードの登録(3)入力内容の確定

カード読取り結果は、カード番号 の欄に表示されます。スタッフ名 入力を確認してください。アクセ スレベルが「オーナー」であるこ とを確認してください。

全て正しく入力できていれば、 「確定」ボタンを押してください。 オーナーカードが登録されます。

| 🊏 CardFelice 未口グイン |                      | – 🗆 X     |  |  |
|--------------------|----------------------|-----------|--|--|
| 🍸 初期オーナー登録         |                      | カードリーダー有効 |  |  |
|                    |                      |           |  |  |
| カード番号              | 04-79-E3-A5-6E-26-81 |           |  |  |
| スタッフ名入力            | (株)シムクリエイトオーナー       |           |  |  |
| アクセスレベル            | ○ スタッフ ● オーナー        |           |  |  |
| カード読取              |                      |           |  |  |
|                    |                      |           |  |  |
|                    |                      |           |  |  |
|                    |                      |           |  |  |
|                    |                      | 確定        |  |  |

画面の入力内容は、一例です。

#### オーナーカードの登録(4)画面移動

「スタッフを登録しました」という確認ダイアログを表示します。 OKボタンを押下すると、次いで 「アプリケーション設定画面に移 動します」という確認ダイアログ を表示します。

OKボタンを押下すると、「初期 アプリケーション設定」画面に移 動します。

| 情報                    |  |
|-----------------------|--|
| 情報                    |  |
| () スタッフを登録しました。       |  |
| OK                    |  |
| 情報                    |  |
| 情報                    |  |
| ① アプリケーション設定画面に移動します。 |  |
| ОК                    |  |

# アプリケーションの設定(1)

「初期アプリケーション設定」 画が表示されます。

Card Felice の動作を変える設定 値をここで決定します。

Card Felice を通常起動して「ア プリケーション設定」メニューを 選択した場合も同じ画面が表示さ れます。

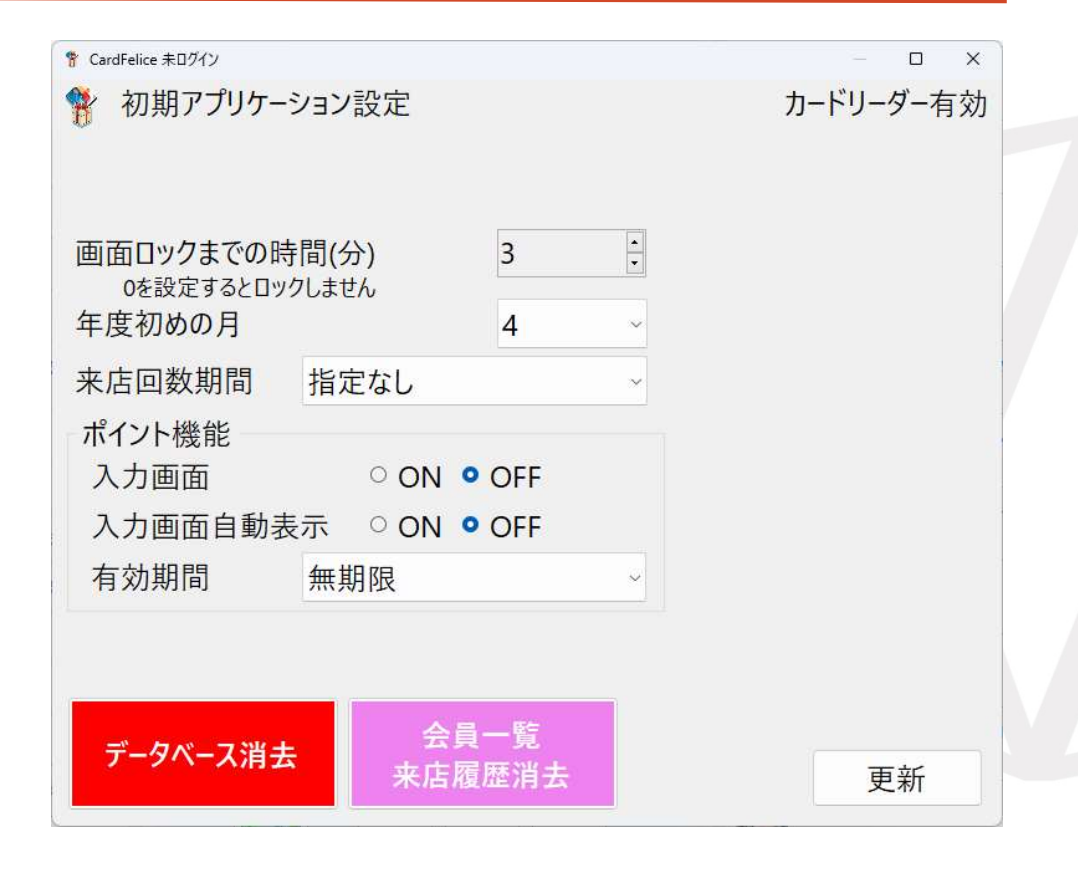

#### アプリケーションの設定(2)

 ①画面ロックまでの時間
 ここで設定された時間を越えてア プリケーションを操作しないでい ると、ロック画面によって現在の 画面が隠されます。ログインした スタッフカードをカードリーダー にかざすことでロック画面は解除 されます。

②年度初めの月 年度毎の集計を行う際に使用しま す。1~12月のどれかひと月を設 定できます。

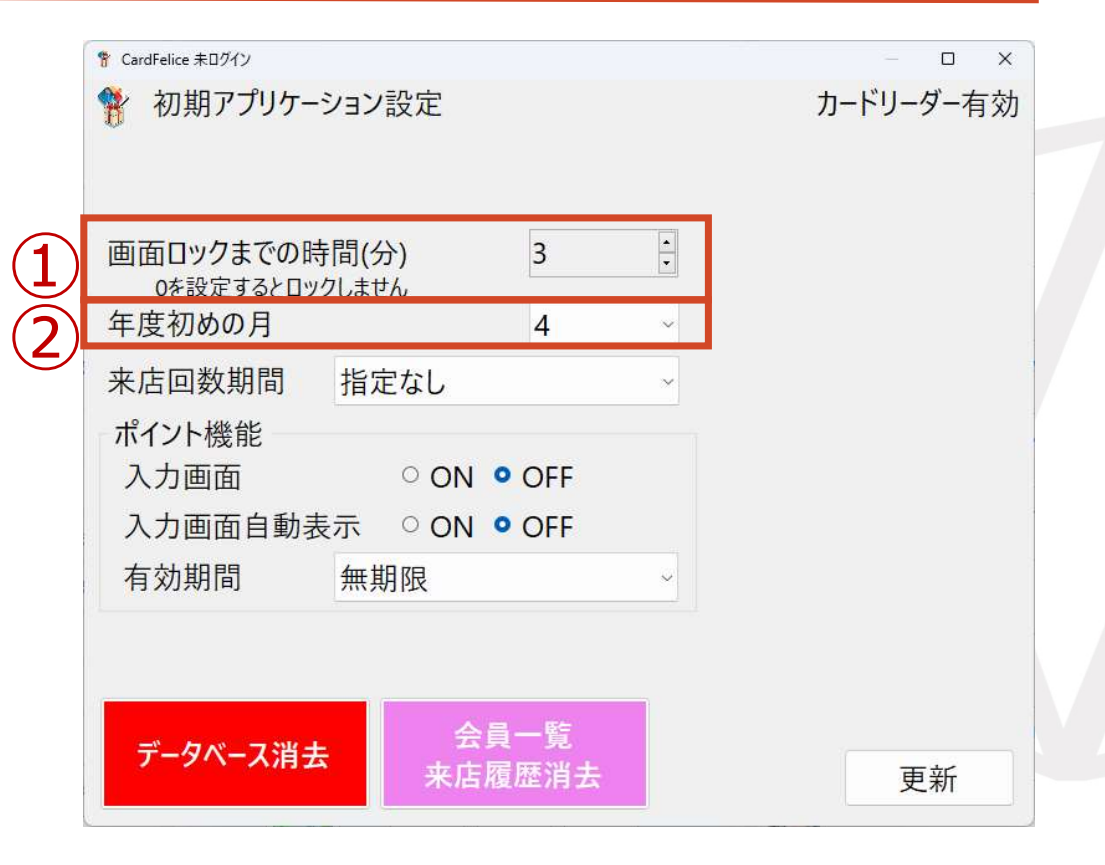

#### アプリケーションの設定(3)

③来店回数期間 3つの選択肢のあるコンボボック スになっています。 ここで指定した期間中の来店回数 を会員ICカード読取り表示画面に 表示します。 「指定なし」は会員ICカードを読

み取った会員の通算来店回数を計算します。

「過去半年」「過去一年」は現在 からそれぞれの期間内の来店回数 を計算します。

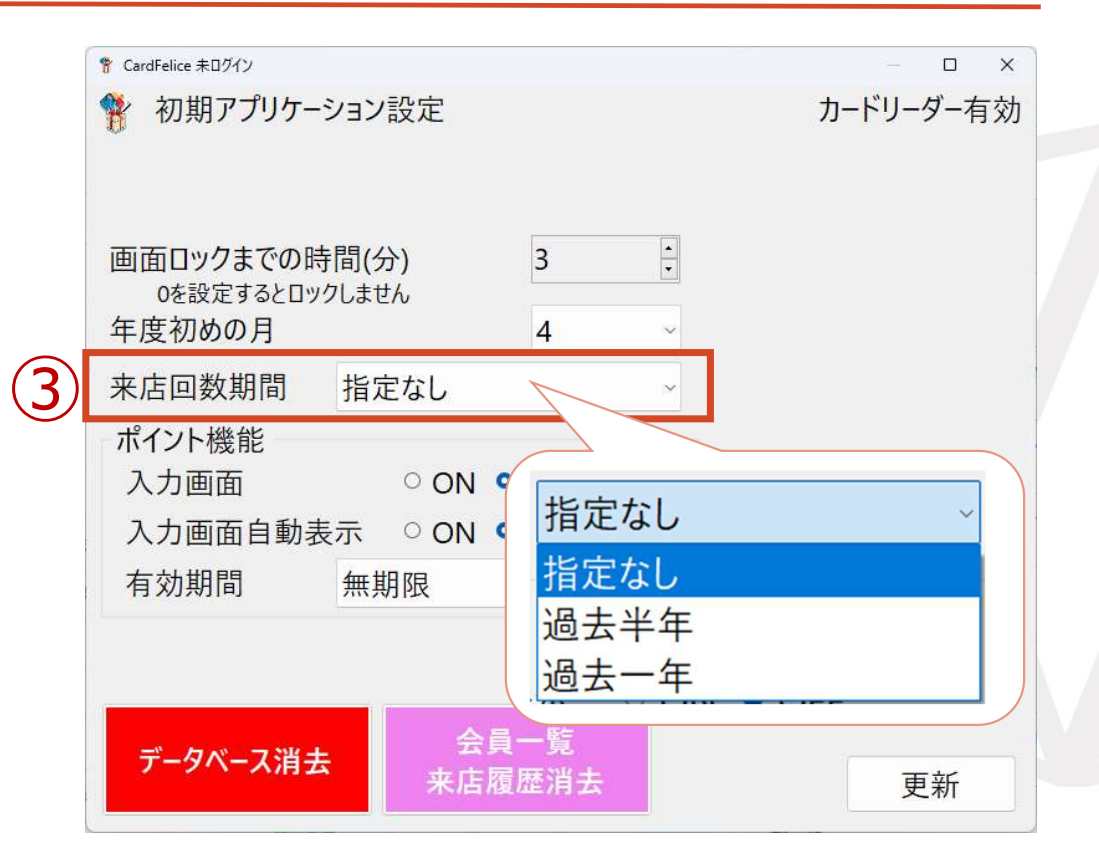

#### アプリケーションの設定(3)

ポイント機能 ④ポイント入力画面ON/OFF 会員カード読取り画面において、ポ イントの付与と消費を操作するダイ アログをサポートするか設定します。 実質的にポイント機能のON/OFFと 言えます。

⑤入力画面自動表示ON/OFF 会員カード読取り画面において、会 員カードを検知したタイミングで自 動的にポイント入力画面を表示する か設定します。画面呼出し操作を省 略する設定です。

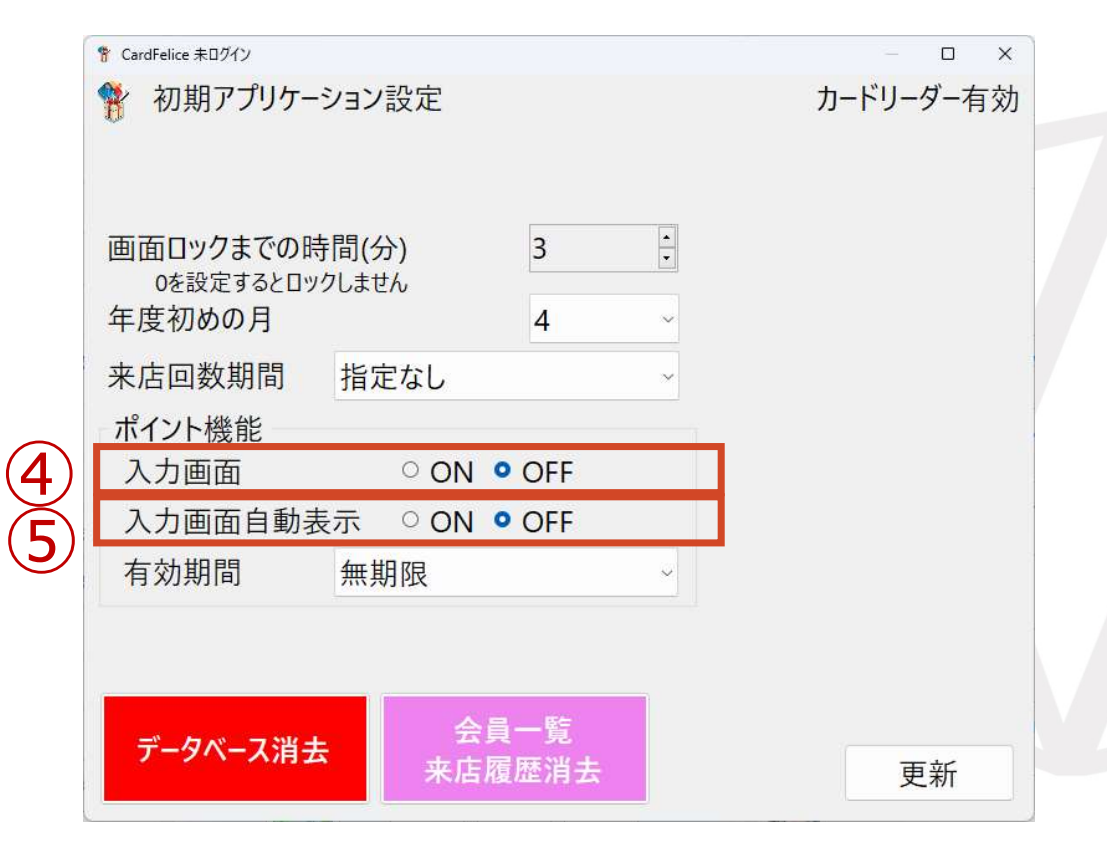

#### アプリケーションの設定(4)

ポイント機能 ⑥ポイント有効期間 ポイント付与時に設定する有効期 間を決定します。2種類の設定が あります。 「無期限」

「付与日より1年後の月末」

|            | 🚏 CardFelice 未口グイン              |      |   |   | — D       | ×  |
|------------|---------------------------------|------|---|---|-----------|----|
|            | 🚏 初期アプリケーション設定                  |      |   |   | カードリーダー有効 |    |
|            |                                 |      |   |   |           |    |
|            | 画面ロックまでの時間(分)<br>のを設定するとロックしません |      | 3 | • |           |    |
|            | 年度初めの月                          |      | 4 | ~ |           |    |
|            | 来店回数期間                          | 指定なし |   | ~ |           |    |
|            | ポイント機能<br>入力画面                  | OFF  |   |   |           |    |
| $\bigcirc$ | 入力画面自動表                         | _    |   |   |           |    |
| 6          | 有効期間                            | 無期限  |   | ~ |           |    |
|            |                                 |      |   |   |           |    |
|            | 無期限                             |      | ~ |   | 更新        |    |
|            | 無期限                             |      |   |   |           |    |
|            | 付与日より1年後の月末                     |      |   |   |           |    |
|            |                                 |      |   |   | 2         | 16 |

#### アプリケーションの設定(5)

⑦データベース消去ボタン
 ⑧会員一覧/来店履歴消去ボタン
 それぞれのボタン押下で、アプリケーション内部のデータベースを
 ドロップします。

大変危険な機能なので、オーナー であっても細心の注意で操作して ください。

⑨更新ボタン当画面の設定をアプリケーション内部のデータベースに書き込みます。

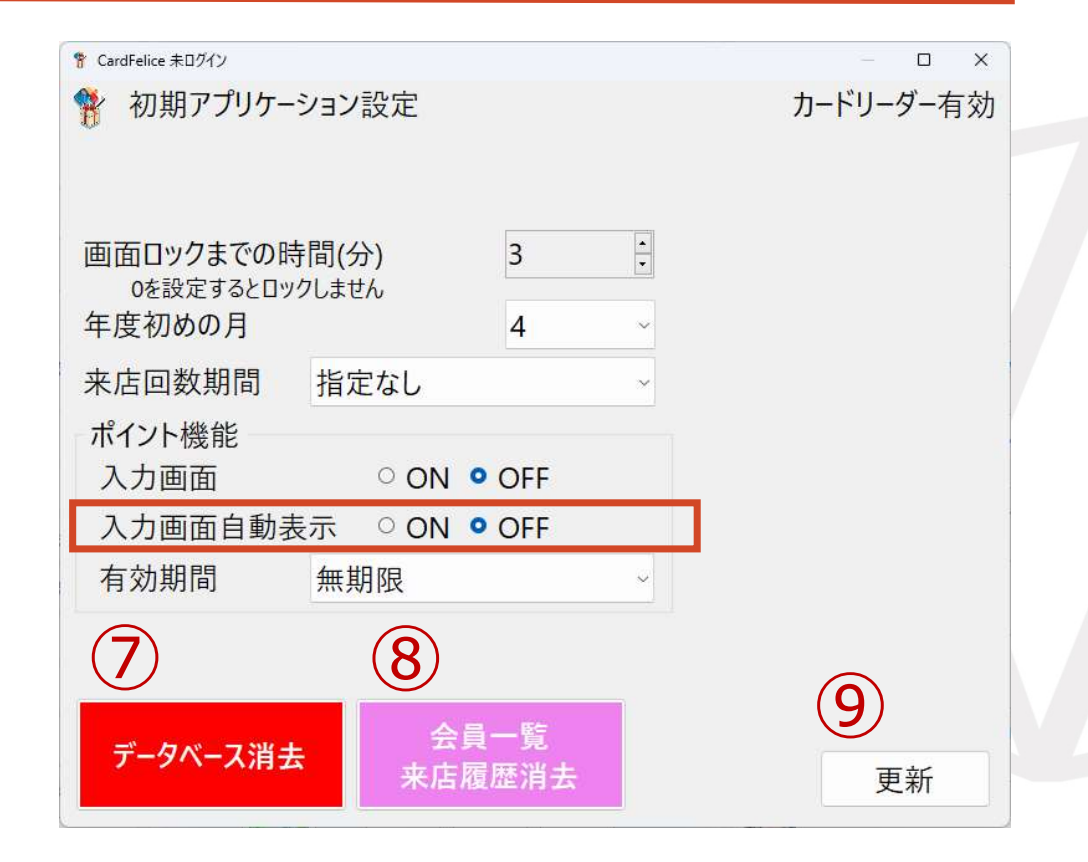

たま<br />
シロクリエイト

#### アプリケーションの再起動

初期アプリケーション設定画面で 「更新」ボタンを押した後、右図 の警告ダイアログが表示されます。 アプリケーション設定その他を有 効にするためアプリケーションを 再起動します。

「OK」ボタンを押すと、アプリ ケーションは再起動され、問題が 無ければスプラッシュ画面を経て ログイン画面が表示されます。

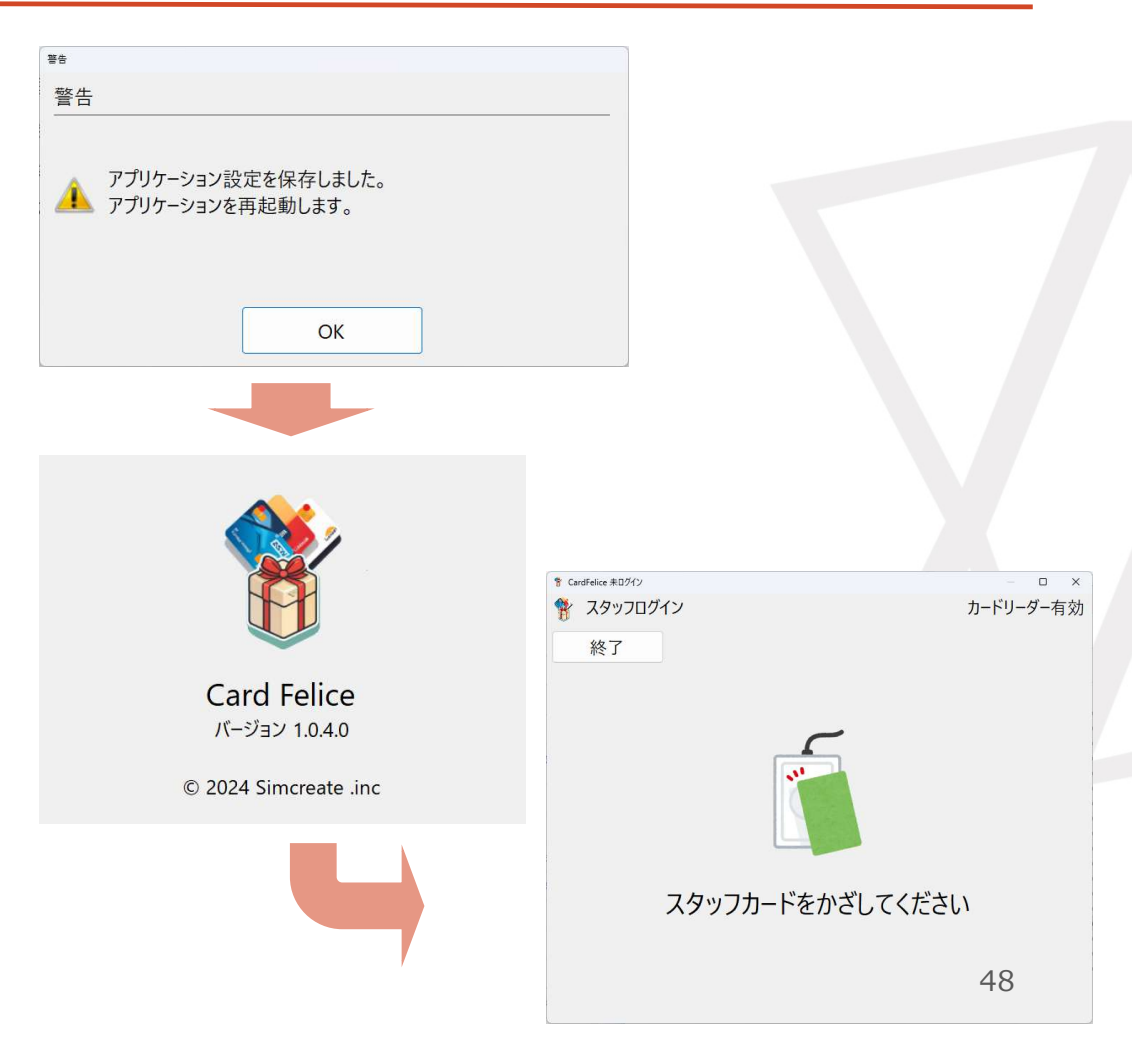